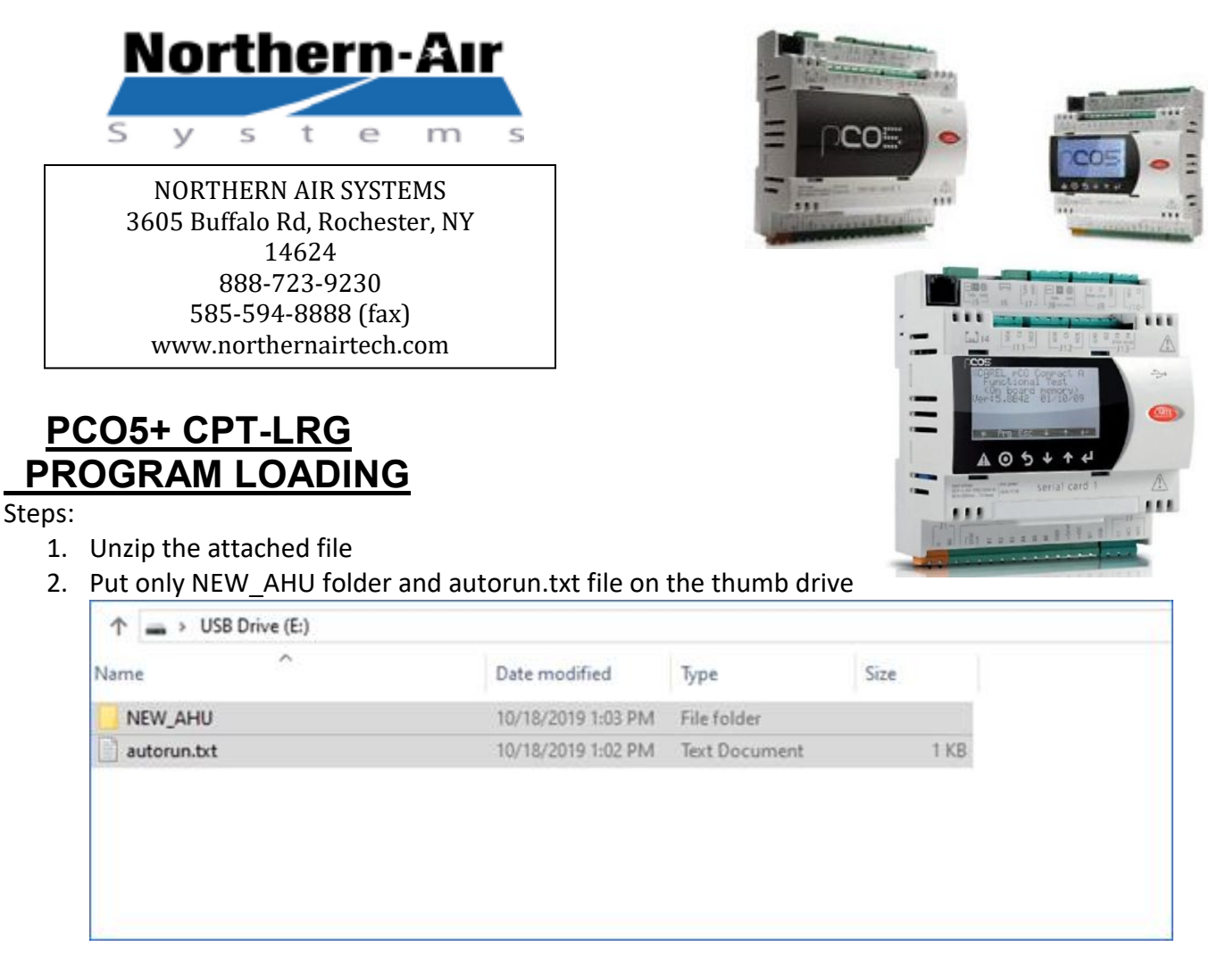

- 3. Eject thumb drive from computer
- 4. Plug thumb drive into PCO5+.
- 5. After a few seconds screen will say "\*\*\*AUTORUN MODE\*\*\*. UPLOAD APPLICATION. Press ENTER to start. ESC to exit."

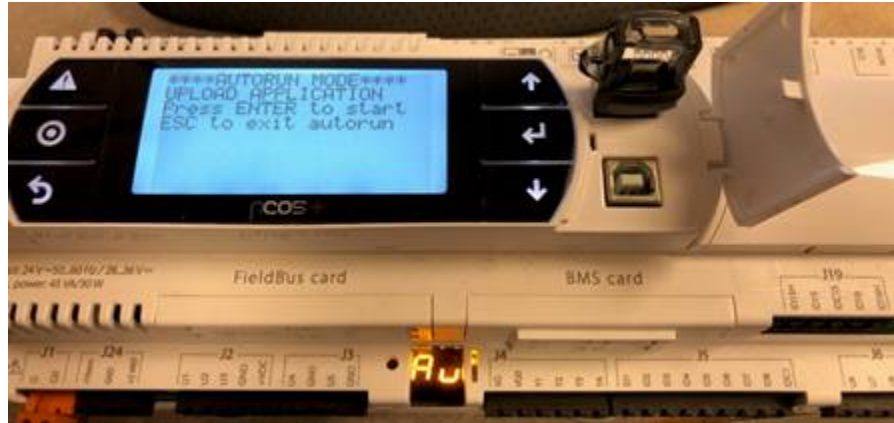

- 6. Press ENTER (← ).
- 7. Screen will say FW Validation Please wait. Just wait

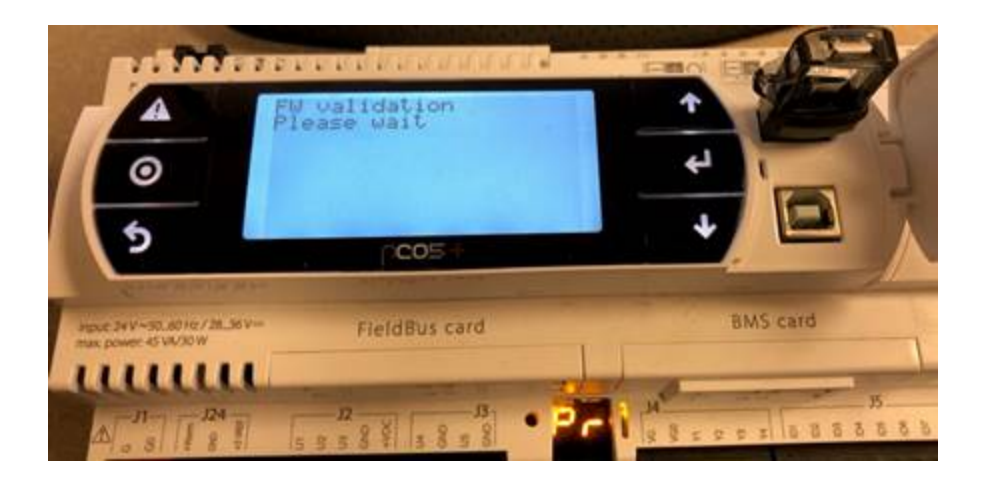

8. Then it will say Uploading BIOS and APPLICATION. Please wait. Continue to wait. Be patient, trust me.

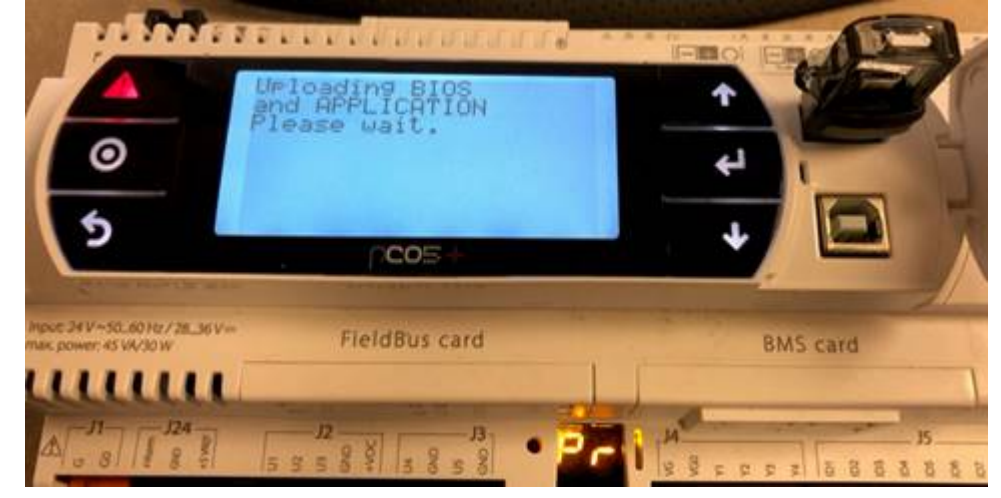

9. Once it is complete, it will say Upload complete. Remove USB key and wait reset.

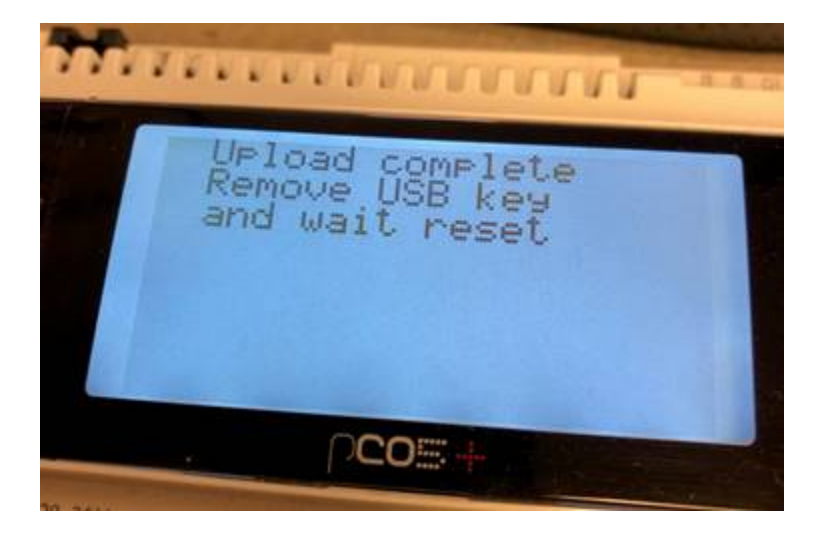

10. Remove USB and PCO will restart on its own. Default temp and setpoint screen will be displayed.